#### Enabling RMC

Note: Presentation for systems update to be .05c or higher

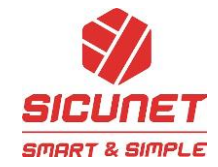

First turn on RMC and make sure it is connected. Log into a system:

- Click "Settings"
- Next "RMC"

| DAS    | HBOARD     |                | ACCESS           | SCHEDULES | THREAT LEVEL |                 | SETTINGS | LOG OUT             |
|--------|------------|----------------|------------------|-----------|--------------|-----------------|----------|---------------------|
| Systen | n Settings |                |                  |           |              |                 |          |                     |
|        | System S   | Setting        |                  |           |              |                 |          |                     |
|        | 🖵 Dashb    | oard           |                  | 🔒 Adr     | ninistration | () Event Action | т 🖲      | hreat Level         |
|        | Dashb      | pard Setting   | NVR Setting      | Car       | d Format     | Event Action    | 1        | hreat Level Setting |
|        |            |                | NVR Channel      |           |              | Event Code      |          |                     |
|        | r∰ Report  | t              | 📽 User Setting   | 🔞 Flo     | or           | System Setting  | Å N      | letwork Setting     |
|        | Smart      | Report Setting | User Def. Field  | Flo       | or Setting   | Update          | 1        | P Address           |
|        | Log Ma     | anagement      | User Role        |           |              | Backup          | E        | TP                  |
|        |            |                | Web User Account |           |              | Restore         | 5        | SMTP                |
|        |            |                |                  |           |              | Save Data       | 1        | Time Server         |
|        |            |                |                  |           |              | Reboot          | 1        |                     |
|        |            |                |                  |           |              | Factory Default | ļ        | ink                 |
|        |            |                |                  |           |              |                 | l        | .ogAPI              |
|        |            |                |                  |           |              |                 | <u>(</u> | Bemini              |
|        |            |                |                  |           |              |                 | 1        | Iobile Credential   |
|        |            |                |                  |           |              |                 |          | Offline Algorithm   |

| Basic          |                                            |
|----------------|--------------------------------------------|
| Connect to RMC | : On                                       |
| Device ID      | : 8CAC390A2B599BB1C1614EF4B5C8AD81FCBBD053 |
| Start Time     | : 2023-08-29 14:18:37                      |
| Check Time     | : Checking                                 |
| Network Status | : Checking                                 |

- Click Edit
- Turn on RMC
- Confirm Network Status says "OK"
- Copy the "Device ID" Highlight and copy CTRL +C

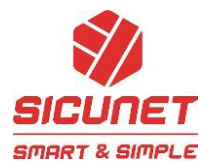

#### http://remoteaccess.remote-manager.net/

• Now Log into RMC – If you do not have an account click "Register an account"

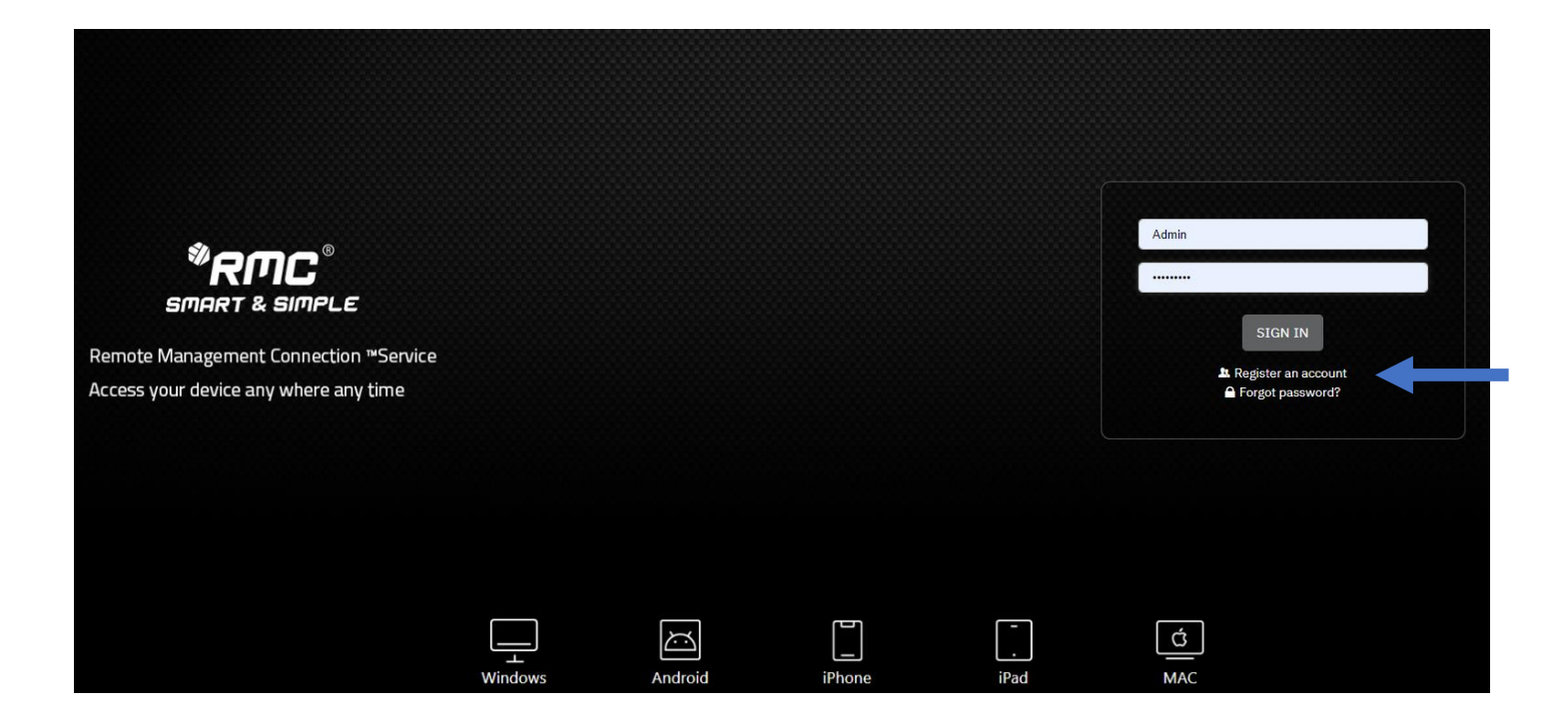

## **Creating an Account**

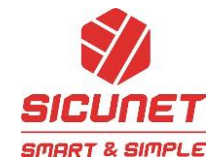

• Create User Id, User-Name and Password - these are your primary log in – Username is what appears in the event log

| User ID                 | Password           |  |
|-------------------------|--------------------|--|
| john.lafond@sicunet.com |                    |  |
| User Name               | Description        |  |
| john.lafond@sicunet.com | Test System Office |  |
| Email                   |                    |  |
| john.lafond@sicunet.com |                    |  |

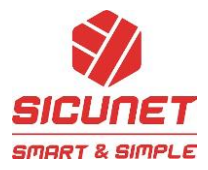

# Loading a System into RMC

Now that you have an account you need to load your systems into RMC

• Click "Add"

| Û  | RMC <sup>®</sup>            |                 |                 |                    |              |                |
|----|-----------------------------|-----------------|-----------------|--------------------|--------------|----------------|
|    | S Device                    |                 |                 |                    |              |                |
| De | evice 🍙 - Device - List     |                 |                 |                    |              | + Add          |
|    | Device No.                  | Description     | MAC             | Version            |              |                |
|    | Address                     | Online 👻        |                 |                    |              |                |
|    | 🖬 Apply 🗗 Reset             |                 |                 |                    |              |                |
|    | Device No t↓ Descrij        | ption ↑↓ MAC ↑↓ | Version 🔃 HTTPS | t∔ Address t∔ Port | †↓ Online †↓ | Device Link ↑↓ |
|    |                             |                 | No data availa  | able in table      |              |                |
|    | Showing 0 to 0 of 0 entries |                 |                 |                    |              | Previous Next  |

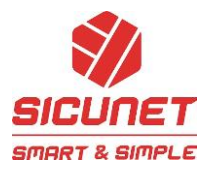

- Copy / Paste the :Device Id" CTRL + P
- Click "Search" the server information will populate
- Now add the "Description. This is a location or account name you would use to look up when using the system.

| *R//C*       |             |
|--------------|-------------|
| Ø Device     |             |
| E Search     |             |
| Device ID    | C Search    |
| 🗇 Device     |             |
| Device No    | Description |
| Mac          | Product     |
| Model        | Туре        |
| OEM          | Version     |
| нттря        | Address     |
| Port         | Online      |
| Timeout      |             |
| 15 minutes • |             |
| 🖬 Apply      | X Cancel    |

## Accessing your System /s

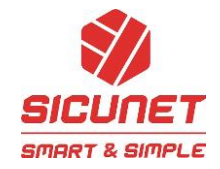

• Option 1: Search by "Device Name" and click on "Goto"

Note: RMC today only supports one log in level. It is recommended that if want to have a different log in then you can link a system to 5 separate RMC log ins.

| *RI  | ٦ <b>C</b> °                 |                               |                  |                    |              |           |      |
|------|------------------------------|-------------------------------|------------------|--------------------|--------------|-----------|------|
| \$   | Device 🛔 User 👽 Proxy Server | 🕘 Link Server 📑 Tunnel Server | O OEM            |                    |              |           |      |
| Devi | ice 🗟 - Device - List        |                               |                  |                    |              |           |      |
| De   | evice No.                    | Device Name                   | MAC              | Version            | )            |           |      |
| A    | ddress                       | Online 👻                      |                  |                    |              |           |      |
| F    | 🖥 Apply 🛛 🛱 Reset            |                               |                  |                    |              |           |      |
| D    | levice No ↑↓ Device Nam      | ne ↑↓ MAC ↑↓                  | Version ↑↓ HTTPS | t∔ Address t∔ Port | ↑↓ Online ↑↓ | će Link   | ti 🗌 |
|      |                              |                               |                  |                    |              | Goto Copy |      |
|      |                              |                               |                  |                    |              | Goto Copy |      |
|      |                              |                               |                  |                    |              | Goto Copy |      |
|      |                              |                               |                  |                    |              | Goto Copy |      |

### Accessing your Systems

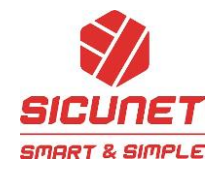

• Option 2: Search by "Device Name" and click on "Copy"

This option creates a system hyperlink that can be used to provide a client a log in link to the system. This can be conveniently pasted into a bookmark, desktop Icon or a data field in a third-party application.

| Ð | RMC°                           |                                 |                  |                    |              |           |    |
|---|--------------------------------|---------------------------------|------------------|--------------------|--------------|-----------|----|
|   | 🐼 Device 💧 User 🗳 Proxy Server | r 🐁 Link Server 📄 Tunnel Server | O OEM            |                    |              |           |    |
| D | evice 🖾 - Device - List        |                                 |                  |                    |              |           |    |
|   | Device No.                     | Device Name                     | MAC              | Version            |              |           |    |
|   | Address                        | Online -                        |                  |                    |              |           |    |
|   | 🛱 Apply 😝 Reset                |                                 |                  |                    |              |           |    |
|   | Device No 🐴 Device Nan         | ne ↑↓ MAC ↑↓                    | Version †↓ HTTPS | ↑↓ Address ↑↓ Port | †↓ Online †↓ | Device    | 14 |
|   |                                |                                 |                  |                    |              | Goto Copy |    |
|   |                                |                                 |                  |                    |              | Goto Copy |    |
|   |                                |                                 |                  |                    |              | Goto Copy |    |
|   |                                |                                 |                  |                    |              | Goto Copy |    |

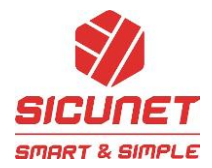

Х

Example: Desk Top Icon –

- On your desktop right click your mouse
- Select Shortcut

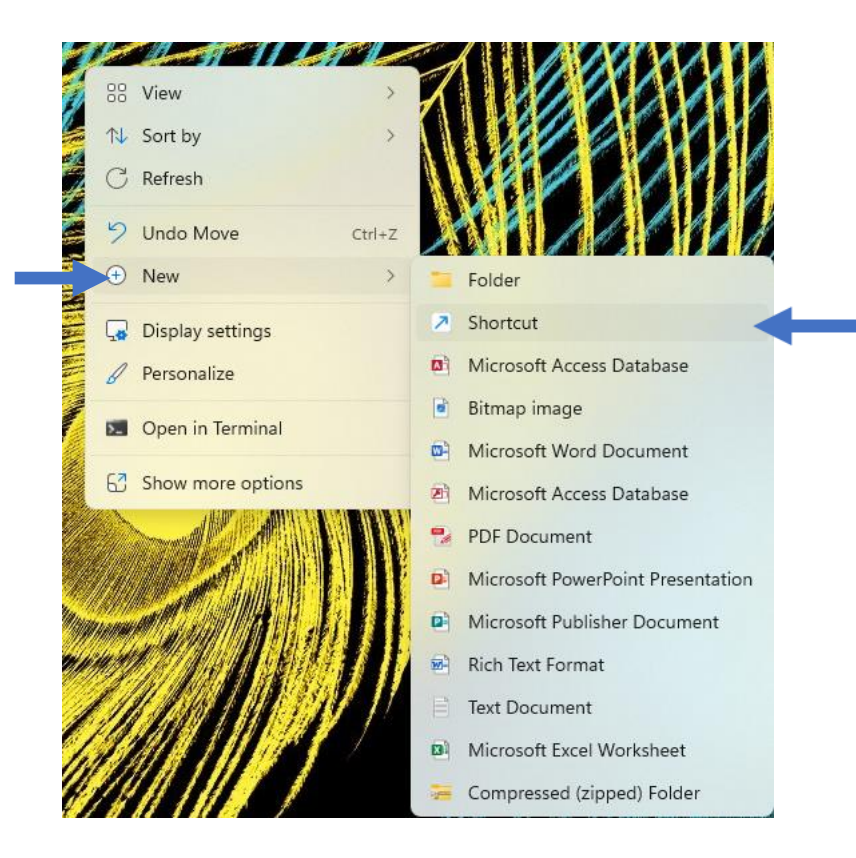

• Paste the "Copy" link • Select Next

|                                | · · · ·                                |                        |                     |                |
|--------------------------------|----------------------------------------|------------------------|---------------------|----------------|
| This wizard h<br>or Internet a | nelps you to create short<br>ddresses. | cuts to local or netwo | rk programs, files, | folders, compi |
| Type the loca                  | ation of the item:                     |                        |                     |                |
|                                |                                        |                        |                     | Browse         |
| Click Next to                  | continue.                              |                        |                     |                |
|                                |                                        |                        |                     |                |
|                                |                                        |                        |                     |                |

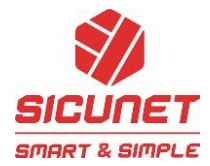

- Enter the Desktop Icon a Name
- Click Finish

|   |                                           | ×             |                                                     |
|---|-------------------------------------------|---------------|-----------------------------------------------------|
| < | - 😞 Create Shortcut                       |               |                                                     |
|   | What would you like to name the shortcut? |               |                                                     |
|   | Type a name for this shortcut:            |               |                                                     |
|   | Access Control                            |               | Access                                              |
|   |                                           |               | System                                              |
|   | Click Finish to create the shortcut.      |               |                                                     |
|   |                                           |               |                                                     |
|   |                                           |               | <ul> <li>Double click and you can access</li> </ul> |
| ĺ |                                           |               | the system.                                         |
|   |                                           |               | <ul> <li>Click Einish</li> </ul>                    |
|   |                                           |               |                                                     |
|   |                                           |               |                                                     |
|   |                                           | Finish Cancel |                                                     |

Note: You can use the same link for a bookmark for your client. This is the recommended method for an end-user to remotely access their system.